Classification: Official Publishing approval reference: PAR809

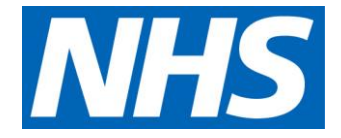

# Identifying overseas visitors

# User guide to the Message Exchange for Social care and Health (MESH)

July 2021

# Contents

| What is the MESH tool?                  | 3   |
|-----------------------------------------|-----|
| Key benefits of the MESH tool           | 3   |
| Getting started                         | 4   |
| Overseas visitor managers read requests | 5   |
| Accessing the Spine portal              | 6   |
| Response OVM read request file          | .14 |
| Need help?                              | .16 |
| Known issues and requests               | 16  |

# What is the MESH tool?

The Message Exchange for Social care and Health (MESH) tool helps overseas visitor managers (OVMs) working in secondary care, to identify possible non-UK residents who are required to pay for provided healthcare.

Covering the majority of NHS trusts and NHS foundation trusts, the MESH tool provides patient information (such as NHS number and date of birth) to <u>Spine</u> (who maintain our NHS IT infrastructure nationwide) via a MESH mailbox to recognise indicative or potential chargeable status and demographics.

# Key benefits of the MESH tool

- MESH is a free, secure NHS Digital product with no associated software or licensing costs and includes full 24/7 user support.
- Reduces time and effort of cross-checking patients individually against the Spine.
- A systematic check of patients' chargeable status.
- Filtering returned data frees up time.
- Automates the process to assist upfront charging and billing.
- Proactive identification of visitors in advance enhances up front charging and subsequent potential waiting list reductions.
- Increased identification and possible income generation.
- MESH supports cost avoidance, ie surcharge payees seeking fertility treatment easy identification and cancellation of appointments in advance.

#### **Minimum system requirements**

• To use the MESH tool, you will need a Smartcard with role-based access control (RBAC) 0259/0266 access; MESH mailbox; and an input file in the correct .dat (data) format.

#### Key information and helpful tips

- RBAC lets employees have access rights only to the information they need to effectively carry out their jobs. A registration authority (RA) agent within your organisation will assign your B0259 or B0266 access code to your smartcard.
- How many records? Up to 1,000 records per submission with no limit on the number of daily batch submissions.

- How to set up? With the assistance of a local administrator and IT department – mailbox request form is available on the NHS Digital website – see the <u>MESH Online Enquiry Service</u>.
- Within the Department of Health and Social Care (DHSC) <u>eXchange</u> <u>toolbox</u> locate and save a copy of the OVMReadRequest Excel spreadsheet (also referred to as the MESH tool) to your local internal drive, this will be used to convert and submit NHS numbers and date of births to summary care records (SCRa) for cross matching.
- Further information can be found in the MESH folder on the <u>DHSC</u> <u>eXchange</u>.

### Getting started

Prior to using the MESH tool, you will need the organisational data necessary to provide the required accurate information.

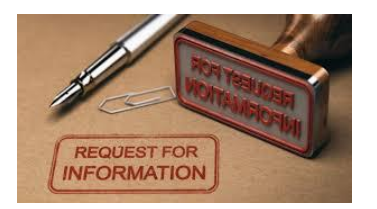

Contact your local IT or informatics team to develop and request an internal report of all trust patient data for submission ie new outpatient appointments, inpatients and waitlist patients, etc. Please note that if this data exceeds the 1,000 records threshold, your data will need

to be split into batches for upload.

| ſ | NHS Number | DoB        |   |
|---|------------|------------|---|
|   | 9990006954 | 22/02/2006 | ٢ |
|   | 9990006660 | 05/11/2005 |   |
|   | 9990045704 | 13/08/1983 |   |
|   | 9990095485 | 01/02/1948 |   |
|   | 9990104018 | 16/01/1912 |   |
|   | 9990104034 | 20/10/1941 |   |
|   | 9990040257 | 25/05/1974 |   |
|   | 9990241902 | 23/05/2007 |   |
|   | 9990240272 | 29/10/1943 |   |
|   | 9990240736 | 01/10/1994 |   |

Your internal IT reports can be developed in an Excel format. Your IT or Informatics teams can develop these reports for you on a daily basis. Please ensure that the required fields NHS number and date of birth are adjoining and that the date of birth field is formatted as DD/MM/CCYY to ensure compliance with MESH upload submissions.

It is important that your information governance department is aware of the OVM activities and data control. Data extracted from MESH must be protected appropriately, whether stored locally, on servers, removable media, or paper, which should be destroyed when no longer needed for your intended purpose (as referenced in your trust's privacy statement and record retention policy).

#### Overseas visitor managers read requests

You will now need to input and submit your data as an OVM read request. This is essentially an Excel spreadsheet (v7.1 or greater) displaying visitor demographics to bulk query and obtain the chargeable status for a list of patients from Spine.

Open your read request spreadsheet and select Enable Content on start-up.

|                | Clipboard   | E.        | Font                  |                  | Alignment |                            | Number            | Es                     |                       |
|----------------|-------------|-----------|-----------------------|------------------|-----------|----------------------------|-------------------|------------------------|-----------------------|
| <b>!</b>       | SECURITY W  | VARNING   | Macros have been dis  | abled. Enable Co | ntent     |                            |                   |                        |                       |
| 26<br>27<br>28 | →           | Config    | OVM Request           | NHS Numbers      | <b>(</b>  | Click the N<br>the Excel I | IHS Nui<br>MESH r | mbers tab<br>ead reque | o within<br>est file. |
| Select         | destination | and press | ENTER or choose Paste |                  |           |                            |                   |                        |                       |
|                | Clipboard   | 1         | Font                  | 5                | Alianment | Collat                     | e vour i          | report dat             | a ie                  |

|             | Δ2                                       | ▼ (= f*                                    |                                                    |                                           |
|-------------|------------------------------------------|--------------------------------------------|----------------------------------------------------|-------------------------------------------|
|             | А                                        | В                                          | С                                                  | D                                         |
| 1           | Mandatory<br>NHS Number<br>(99999999999) | Mandatory<br>Date of Birth<br>(DD/MM/CCYY) | Optional<br>Family Name<br>(max. 40 chars, min. 3) | Optiona<br>Given Name/<br>(max. 40 chars, |
| 2<br>3<br>4 | ,                                        |                                            |                                                    |                                           |

Collate your report data ie outpatients, inpatients and waitlist patient NHS numbers and date of births, then copy and paste these data items into the mandatory NHS Number (999999999) and mandatory date of birth (DD/MM/CCYY) columns.

If an incorrect mandatory field is entered an error message will be displayed in red until corrected.

| 27      |   |        |             |                 |
|---------|---|--------|-------------|-----------------|
| 28<br>( | • | Config | OVM Request | NHS Numbers 🛛 🕀 |
|         |   |        |             |                 |

Click the OVM Request tab to create your file.

 OVM V&M STATUS - MESH READ REQUEST FILE CREATION

 INSTRUCTIONS

 Enter the required NHS Numbers, Dates of Birth and Names in the "NHS Numbers' worksheet.

 - Inter mendatory 10 dight NHS number in column A (format \$99999999)

 - Inter mendatory 10 dight NHS numbers' worksheet.

 - Inter mendatory 10 dight NHS number in column A (format \$99999999)

 - Inter optional Family Name (Summarp in column C (max. 40 chars, min. 2 chars if supplied)

 - Create File

 Create File

 Check that the number count in cell C10 of this worksheet equals the number of NHS Numbers you wish to submit.

 Create File

 Check the "Create File button and the MESH request file will be created in the same location as this workbook.

 HEADER RECORD

 OVMREADREQDSC1\_20210714171849

 WORKFROW Id Audo generated on Report Request File Name

 OVMREADREQDSC1\_20210714171849

 MESH Request File Name

 OVMREADREQDSC1\_20210714171849.dat

 MESH Request File Nume

 OVMREADREQDSC1\_20210714171849.dat

Click Create File button within the MESH read request file to create your OVM read request .dat (data) file for submission to the Spine.

Your file will be 'timestamped' for ease of identification when you need it later on.

# Accessing the Spine portal

Spine allows information to be shared securely through national services such as summary care records (SCRa). The spine contains information as to whether a patient may be charged for their healthcare.

Start by inserting your Smartcard into the reader on your keyboard.

|                                                  | © latentity Agent<br>Log in with Smartcard                                                  | 8                                   | When the login screen                   |
|--------------------------------------------------|---------------------------------------------------------------------------------------------|-------------------------------------|-----------------------------------------|
| 711 F12 Profes Served Press                      | Enter your passcode                                                                         |                                     | appears,                                |
| react Home Cor<br>Delete End Boton 7 B<br>Home t |                                                                                             |                                     | enter your<br>passcode<br>and click OK. |
|                                                  | By entering your passcode you confirm your accepta<br>Service <u>terms and conditions</u> . | nce of the NHS Care Identity Cancel |                                         |
| 🕞 Identity Agent                                 |                                                                                             | If required, selec                  | t your Role, this                       |
| Select your role                                 |                                                                                             | will be your role v                 | with RBAC                               |
| Tilter roles                                     |                                                                                             | 0259/0266 acces                     | ss assigned.                            |
| Organisation                                     | Code Role                                                                                   |                                     |                                         |
| NORTH WEST LONDON HOSPITALS NH F                 | RV8 Admin/Clinical Support Access Role                                                      | Click OK.                           |                                         |

Now launch the NHS Spine application in your browser.

R1K

You will now see a list of applications accessible via the Spine portal. You will only be able to access those applications which are relevant to the role you logged with.

<u>ي</u>

OK

Admin/Clinical Support Access Role

Cancel

Scroll down the list and select Launch MESH User Interface.

LONDON NORTH WEST UNIVERSITY HE ...

(+) & https://portal.national.ncrs.nhs.uk/portal/dt

# National Health Service Spine Portal

| Welcor  | me to the Spine Portal. The portal now lists all applications. Yo | ou will on |
|---------|-------------------------------------------------------------------|------------|
| Note th | nat all applications are launched in a child window.              |            |
| •       | Launch EPS Prescription Tracker                                   |            |
| •       | Launch Summary Care Record (SCR)                                  |            |
| •       | Launch End Point Registration Service                             |            |
| •       | Launch Digital DS1500 Service                                     |            |
| •       | Launch Spine Reporting Service                                    |            |
| •       | Launch MESH User Interface                                        |            |
| •       | Launch Care Identity Service                                      |            |
| •       | Launch TES Alert Viewer                                           |            |
| •       | Launch MESH Online Enquiry Service (MOLES)                        |            |
| *       | Launch Demographic Spine Application                              |            |

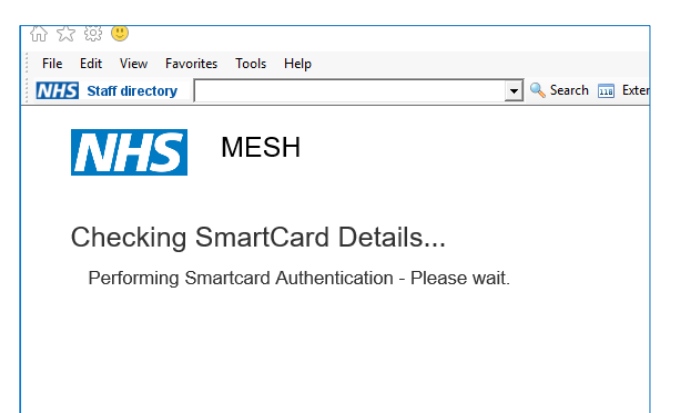

Once clicked, your Smartcard will be verified to ensure you have the right credentials to access this particular application. Your trust mailbox will now be displayed with your username (next to the person icon in the top right corner of the screen and your trust name clearly displayed to inform you that you are on the correct path.

| NHS Message Exc | hange for Social Care and He   | alth                          | L                             |               |
|-----------------|--------------------------------|-------------------------------|-------------------------------|---------------|
|                 | NHS FO<br>SUBMISSIONS - RE     | DUNDATION TRUST - SPINE       |                               |               |
| Inbox Sent      |                                |                               | Page last refreshed at: 10:53 | 🔀 New Message |
|                 |                                | Search                        |                               |               |
| Mailbox Name    | Туре                           | Received On -                 | Expires On                    |               |
| INTERNAL-SPINE  | Spine OVM Bulk Visitor and Mig | ration Info 24-May-2018 09:46 | 29-May-2018 09:46             | Download 🛓    |
| INTERNAL-SPINE  | Spine OVM Bulk Visitor and Mig | ration Info 21-May-2018 10:39 | 26-May-2018 10:39             | Download 🛓    |
| INTERNAL-SPINE  | Spine OVM Bulk Visitor and Mig | ration Info 18-May-2018 08:45 | 23-May-2018 08:45             | Download 🛓    |
| INTERNAL-SPINE  | Spine OVM Bulk Visitor and Mig | ration Info 16-May-2018 12:33 | 21-May-2018 12:33             | Download 🕹    |

#### Click New Message.

| Message Exchange for Social Care and Health         L |                                           |                    |         |                               |               |  |  |
|-------------------------------------------------------|-------------------------------------------|--------------------|---------|-------------------------------|---------------|--|--|
|                                                       | NHS FOUNDATIO<br>SUBMISSIONS - REPHC001 - | N TRUST - S<br>REP | PINE    |                               |               |  |  |
| Inbox Sent                                            |                                           |                    |         | Page last refreshed at: 10:53 | 🔀 New Message |  |  |
|                                                       |                                           |                    | Search  |                               |               |  |  |
| Mailbox Name                                          | Туре                                      | Received           | On 🔺    | Expires On                    |               |  |  |
| INTERNAL-SPINE                                        | Spine OVM Bulk Visitor and Migration Info | . 24-May-201       | 8 09:46 | 29-May-2018 09:46             | Download 🛓    |  |  |
| INTERNAL-SPINE                                        | Spine OVM Bulk Visitor and Migration Info | . 21-May-201       | 8 10:39 | 26-May-2018 10:39             | Download 🛓    |  |  |
| INTERNAL-SPINE                                        | Spine OVM Bulk Visitor and Migration Info | . 18-May-201       | 8 08:45 | 23-May-2018 08:45             | Download 🛓    |  |  |
| INTERNAL-SPINE                                        | Spine OVM Bulk Visitor and Migration Info | . 16-May-201       | 8 12:33 | 21-May-2018 12:33             | Download 🛓    |  |  |
| INTERNAL-SPINE                                        | Spine OVM Bulk Visitor and Migration Info | . 11-May-201       | B 09:59 | 16-May-2018 09:59             | Download 🛓    |  |  |
| INTERNAL-SPINE                                        | Spine OVM Bulk Visitor and Migration Info | . 04-May-201       | 8 09:50 | 09-May-2018 09:50             | Download 🛓    |  |  |
| INTERNAL-SPINE                                        | Spine OVM Bulk Visitor and Migration Info | . 03-May-201       | 8 08:49 | 08-May-2018 08:49             | Download 🛓    |  |  |
| INTERNAL-SPINE                                        | Spine OVM Bulk Visitor and Migration Info | 02-May-201         | 8 09:47 | 07-May-2018 09:47             | Download 🛓    |  |  |
| 10 -                                                  |                                           |                    |         |                               | 1             |  |  |

| NHS                                                               | lessage Exchange for                          | r Social Care and      | d Health |  |
|-------------------------------------------------------------------|-----------------------------------------------|------------------------|----------|--|
|                                                                   |                                               |                        |          |  |
| Inbox Sent                                                        |                                               |                        |          |  |
| New mes                                                           | age                                           |                        |          |  |
| * Select Message<br>Spine OVM Bulk V<br>Please select a message t | Type<br>sitor and Migration Information Reque | est (SPINE_OVM_READREC | 2_DSC1 ✓ |  |
| * To<br>INTERNAL-SPINE<br>Select a message type bef               | INTERNAL-SPINE<br>re choosing a recipient     |                        | × •      |  |
| * Attach a docum                                                  | ent<br>locument here                          | Select File            |          |  |
| Additional Information                                            | nation                                        |                        |          |  |
| Submit                                                            | ancel                                         |                        |          |  |

Select Spine OVM Bulk Visitor and Migration Information Request from the Select Message Type drop down menu.

Select Internal Spine from the "To" drop down menu,

Locate your file via the Attach a document field by clicking the Select file button.

Select your .dat (data) file from your drive and click Submit.

#### **MESH** responses

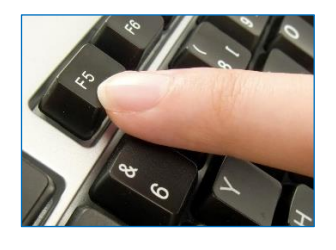

On submission, repeatedly press F5 to auto refresh your screen until your .dat (data) response file becomes available to download. Submitting 100s of NHS numbers and date of births takes seconds and 1,000s of NHS numbers and date of births takes minutes. Click your bold highlighted response file. Select Download and save your returned .dat (data) file to your local drive.

|                | NHS                                       | TRUST - SP  | INE    |                               |            |
|----------------|-------------------------------------------|-------------|--------|-------------------------------|------------|
|                | SUBMISSIONS - RYJHC001 -                  | RYJ         |        |                               |            |
| abox 1 Sent    |                                           |             |        | Page last refreshed at: 14:49 | New Mess   |
|                |                                           |             | Search |                               |            |
| Mailbox Name   | Туре                                      | Received    | On "   | Expires On                    |            |
| INTERNAL-SPINE | Spine OVM Bulk Visitor and Migration I    | 12-Jun-2019 | 14:49  | 17-Jun-2019 14:49             | Download 2 |
| INTERNAL-SPINE | Spine OVM Bulk Visitor and Migration Info | 10-Jun-2019 | 08:44  | 15-Jun-2019 08:44             | Download 2 |
| INTERNAL-SPINE | Spine OVM Bulk Visitor and Migration Info | 10-Jun-2019 | 08:43  | 15-Jun-2019 08:43             | Download   |
| INTERNAL-SPINE | Spine OVM Bulk Visitor and Migration Info | 04-Jun-2019 | 12:51  | 09-Jun-2019 12:51             | Download 2 |
| INTERNAL-SPINE | Spine OVM Bulk Visitor and Migration Info | 04-Jun-2019 | 12:23  | 09-Jun-2019 12:23             | Download   |
| INTERNAL-SPINE | Spine OVM Bulk Visitor and Migration Info | 04-Jun-2019 | 12:09  | 09-Jun-2019 12:09             | Download   |
| INTERNAL-SPINE | Spine OVM Bulk Visitor and Migration Info | 03-Jun-2019 | 08:54  | 08-Jun-2019 08:54             | Download   |
| INTERNAL-SPINE | Spine OVM Bulk Visitor and Migration Info | 03-Jun-2019 | 08:54  | 08-Jun-2019 08:54             | Download   |
| INTERNAL-SPINE | Spine OVM Bulk Visitor and Migration Info | 31-May-2019 | 16:29  | 05-Jun-2019 16:29             | Download   |
| INTERNAL-SPINE | Spine OVM Bulk Visitor and Migration Info | 31-May-2019 | 16:04  | 05-Jun-2019 16:04             | Download 2 |

When the dialog box appears at the bottom of the screen, select the drop-down arrow next to the Save option and select Save As from the subsequent menu.

|                                                                                                    |        | Save                     |  |
|----------------------------------------------------------------------------------------------------|--------|--------------------------|--|
| Do you want to save RESP_OVMREADREQDSC1_20210707143307_202107071339dat (222 KB) from portal2.national.ncrs.nhs.uk? | Save 🔻 | Save as<br>Save and open |  |
|                                                                                                    |        |                          |  |

Click Save to store the file.

| File <u>n</u> ame: | RESP_OVMREADREQDSC1_20210707143307_20210707144305 | ~          |
|--------------------|---------------------------------------------------|------------|
| Save as type:      | DAT File                                          | ~          |
| ∧ Hide Folders     | Save                                              | Cancel .:! |

A .dat (data) file will be automatically generated and stored locally within your specified drive. Here is an example of a response .dat (data) file.

Do not change the name of this file prior to submission.

RESP\_OVMREADREQDSC1\_20210707143307\_20210707144305.dat

07/07/2021 16:08

Now going back to the Excel Spreadsheet tool (OVMReadRequest\_V7.1.xlsm) you can run the Funnel+ algorithm (macro) on the returned response .dat file as described in the "Funnel+ Quick User Guide.docx" that can be found on the DH eXchange in the MESH\UI\Tools folder.

Alternatively you can open and view the data manually:

| AutoSa | ve 💿 Off      | 5      | · @ · · =   |         |        |        |            |      | Book1        |
|--------|---------------|--------|-------------|---------|--------|--------|------------|------|--------------|
| File   | Home          | Insert | Page Layout | Formula | s Data | Review | View       | Help | Q Tell me wh |
|        | cut<br>Copy 🗸 | Calib  | ori 🔹 11    | · A A   | ≡≡≡    | 8/ -   | ab Wrap Te | ext  | General      |

Open a new Excel spreadsheet. Select File.

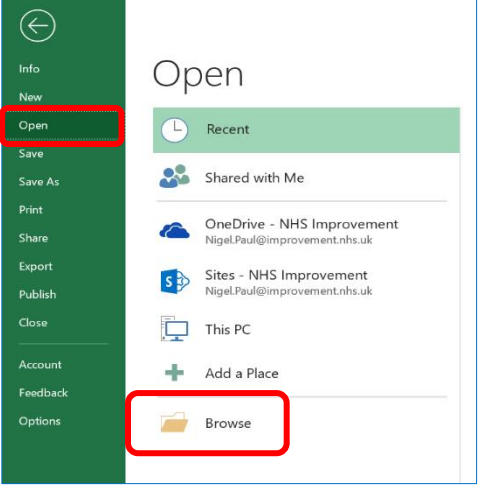

Scroll down the list on the sidebar and select **Open** and then click **Browse** to find the folder where your file is stored.

| 🔁 Open                |                                                       |                                                             | ×        |
|-----------------------|-------------------------------------------------------|-------------------------------------------------------------|----------|
| ← → × ↑ 🖡 « Inte      | ernal Information > MESH > Version 7 Test > MESHv2 ~  | ර , Search MES                                              | Hv2      |
| Organize - New folder | r                                                     | 85                                                          | • 🔳 🕜    |
|                       | Name                                                  | Date modified                                               | Туре     |
| > 📌 Quick access      | OVMREADREQDSC1_20210709091320.dat                     | 09/07/2021 09:13                                            | DAT File |
| > 🚺 Microsoft Excel   | RESP_OVMREADREQDSC1_20210707143307_20210707144305.dat | 07/07/2021 16:08                                            | DAT File |
| > 🤜 This PC           |                                                       |                                                             |          |
|                       |                                                       |                                                             |          |
| File <u>n</u> am      | e:To                                                  | <ul> <li>✓ All Files (*.*)</li> <li>ols ▼ Qpen ▼</li> </ul> | Cancel   |

Click on the folder in which your file is stored, to open it.

Ensure that All Files has been selected so that the full list of dat. files are displayed.

Select your response .dat (data) file, then click Open.

|                                                                                                    | 1 - Step 1 of 3                                               |                                                   |                   |                                                      |                                       | ?                            | ×       |
|----------------------------------------------------------------------------------------------------|---------------------------------------------------------------|---------------------------------------------------|-------------------|------------------------------------------------------|---------------------------------------|------------------------------|---------|
| he Text Wizard has                                                                                                    | determined that                                               | your data is Delim                                | vited.            |                                                      |                                       |                              |         |
| this is correct, choo                                                                                                    | se Next, or choo                                              | se the data type t                                | that best describ | es your data.                                        |                                       |                              |         |
| Original data type                                                                                                    |                                                               |                                                   |                   |                                                      |                                       |                              |         |
| Choose the file two                                                                                                    | e that best descr                                             | ibes your data:                                   |                   |                                                      |                                       |                              |         |
| Delimited                                                                                                    | Characters :                                                  | such as commas o                                  | or tabs separate  | each field.                                          |                                       |                              |         |
| O Fixed width                                                                                                    | - Fields are a                                                | igned in columns                                  | with spaces betw  | veen each field.                                     |                                       |                              |         |
|                                                                                                    |                                                               |                                                   |                   |                                                      |                                       |                              |         |
| to de la company de la company |                                                               | The selector                                      | 14C-DOC (07-0     | 16                                                   |                                       |                              | 1.1     |
| ] <u>My</u> data has heac                                                                                                    | Jers.                                                         | •] ne griger.                                     |                   |                                                      |                                       |                              |         |
| My data has head<br>Preview of file S/Fi<br>DVHREADREQDS<br>2 RESPONSE_COT<br>3<br>5                                                                                                    | ders.<br>nance\income an<br>SC1_202107071<br>SE   NHS_SICHSER | d Contracts\OS_<br>43307 [3PINE_<br>[DATE_OF_BIR] | RESP_OVMREAD      | 9<br>REQDSC1_2021070<br>DSC11998100<br>C1H0_STATUS10 | 07143307_20210707<br>VM_STATUS (ALLO  | 144305.dat.<br>C_DATE   SUBE | R3      |
| Art import at gow.                                                                                                    | lers.<br>nance\ncome an<br>sc1_202107071<br>sc1 NHS_NDMBER    | d Contracts\OS<br>433071SPINE_<br>IDATE_OF_BIRI   | RESP_OVMREAD      | 0<br>REQDSC1_2021070<br>DSC11998100<br>C180_STATUS10 | 97143307_20210707<br>VM_STATUS   ALLO | 144305.dat.<br>C_DATE   SUPE | R3<br>× |
| My data has head<br>Preview of file Stifi<br>DVHREADREGOS<br>2 RESPONSE_COT<br>3<br>5<br>6<br>4<br>4                                                                                                    | fers.<br>nance\ncome an<br>SC1_202107071<br>SE1NHS_NUMBER     | d Contracts/OS<br>43307/SPINE_<br>(DATE_OF_BIR)   | RESP_OVMREAD      | 0<br>REQDSC1_2021070<br>DSC11998100<br>C1H0_STATUS10 | 07143307_20210707<br>VM_STATUS(ALLO   | 144305.dat.<br>C_DATE   SUPE | R3<br>V |

An Excel wizard dialog box will appear.

Using this Text Import Wizard, select Delimited.

Click Next.

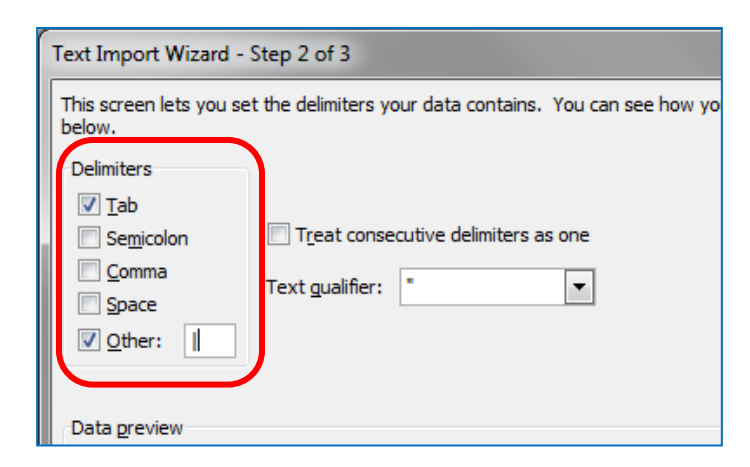

For Step 2, untick the Tab delimiter and tick Other within the delimiters box.

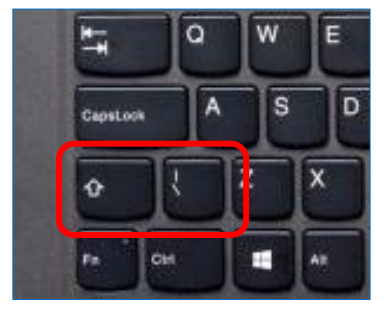

Select Shift and the vertical bar symbol (typically located above backslash symbol) which will split the file into columns. This is known as a pipe command.

Now click Next.

| Data <u>p</u> review                                                   |                                       |                        |                         |                          |        |
|------------------------------------------------------------------------|---------------------------------------|------------------------|-------------------------|--------------------------|--------|
| DVMREADREQDSC1_20210707143307<br>RESPONSE_CODE<br>00<br>00<br>00<br>00 | SPINE_OVM_READRESP_DSC.<br>NHS NUMBER | 1 998<br>DATE OF BIRTH | 00<br>HO_STATUS_C<br>01 | HO_STATUS<br>Paid or exe | ^<br>~ |
| <                                                                      |                                       |                        |                         | >                        |        |

| Column dat     | a format<br>I            |                 |
|----------------|--------------------------|-----------------|
| ● <u>T</u> ext |                          | values to text. |
| O Date:        | DMY                      | ~               |
|                | import column (ski       |                 |
| Data grevie    | import column (skij<br>w |                 |

When the final Wizard step appears, click to highlight the Response Code column (under the Text heading) and then change the Column data format from General to Text.

| ● <u>I</u> ext                | General' converts numeric values<br>values to text. | to numbers, date v | alues to dates, an |
|-------------------------------|-----------------------------------------------------|--------------------|--------------------|
| ◯ <u>D</u> ate: DMY ✓         |                                                     | Advanced           |                    |
| J Do not import column (skip) |                                                     |                    |                    |
|                               |                                                     |                    |                    |
|                               |                                                     |                    |                    |
|                               |                                                     |                    |                    |
|                               |                                                     |                    |                    |
|                               |                                                     |                    |                    |
| ata preview                   |                                                     |                    |                    |
| ata <u>p</u> review           |                                                     |                    |                    |
| )ata <u>p</u> review          | General                                             | General            | Text               |

Now highlight the HO\_Status\_C column and again change the data format from General to Text. This will ensure the status codes will appear correctly ie response code 00 Success and HO Status Code 02 Likely chargeable for NHS services.

#### Click Finish.

| eneral                                        | Text                                  | General              | Text              | General     |
|-----------------------------------------------|---------------------------------------|----------------------|-------------------|-------------|
| VVMREADREQDSC1_20210707143307<br>ESPONSE_CODE | SPINE_OVM_READRESP_DSC1<br>NHS_NUMBER | 998<br>DATE_OF_BIRTH | 00<br>Ho_status_c | HO_STATUS   |
| 0                                             |                                       |                      | 01                | Paid or exe |
| <                                             | 1                                     |                      |                   |             |
|                                               |                                       |                      |                   |             |

#### Response OVM read request file

The query response file will contain multiple data records with a record for each patient, providing OVMs and overseas visitor officers with information to assist in determining eligibility to free NHS treatment.

Having clicked Finish, your response .dat (data) file will now present your data within Excel.

| 1   | Ū,  | Summer Rimerry     | c             | D            |                                            | - F            | 6          | н             | 1.1         | 1          |
|-----|-----|--------------------|---------------|--------------|--------------------------------------------|----------------|------------|---------------|-------------|------------|
| 1   | 9   | SPINE_OVM_READRESP | 267           |              | 0                                          | Sector Content |            |               |             |            |
| 2   | 1   | INHS_NUMBER        | DATE_OF_BIRTH | HO_STATUS_   | C HO_STATUS                                | OVM_STATUS     | ALLOC_DATE | SUPERSEDED_BY | FAMILY_NAME | GIVEN_NAME |
| 3   |     | )                  |               | di menore av | a de assurbuistar                          |                | 30/08/2016 |               |             |            |
| 4   | 1   | )                  |               | C            |                                            |                | 01/08/2017 |               |             |            |
| 5   | 1   | )                  |               |              | 1 Paid or exempt from the health surcharge |                | 26/09/2017 |               |             |            |
| .6  |     | 2                  |               |              |                                            |                | 04/02/2016 |               |             |            |
| 3   | 1   | )                  |               |              |                                            |                | 22/09/2017 |               |             |            |
|     | 0   | )                  |               |              |                                            |                | 08/03/2017 |               |             |            |
| . 9 | 1   | )                  |               |              |                                            | P.             | 13/02/2018 |               |             |            |
| -10 | 2 4 | )                  |               |              |                                            |                | 07/04/2017 |               |             |            |
| 11  | 1   | (                  |               |              |                                            |                | 16/02/2017 |               |             |            |
| 13  | 2.4 | )                  |               |              | 1 Paid or exempt from the health surcharge |                | 02/11/2015 |               |             |            |
| 13  | 1.4 | )                  |               |              | I Paid or exempt from the health surcharge |                | 28/11/2017 |               |             |            |
| 14  | 6 0 | )                  |               |              |                                            |                | 05/12/2017 |               |             |            |
| 13  | 5 6 | ý                  |               |              | 1 Paid or exempt from the health surcharge |                | 06/09/2016 |               |             |            |
| 34  | 6 4 | )                  |               |              |                                            |                | 25/07/2017 |               |             |            |
| 17  | 7 0 | 1                  |               |              |                                            | -              | 05/10/2016 |               |             |            |
| 11  | 1   | )                  |               |              |                                            | P              | 30/01/2018 |               |             |            |
| 19  | 8 4 | )                  |               |              |                                            | _              | 16/05/2016 |               |             |            |
| 20  | 2 0 | )                  |               |              | 1 Paid or exempt from the health surcharge |                | 13/06/2017 |               |             |            |
| 21  | 1 ( | )                  |               |              |                                            |                | 02/03/2016 |               |             |            |
| 22  | 2 6 |                    |               |              |                                            |                | 01/12/2017 |               |             |            |
| 2)  | 1.0 |                    |               |              |                                            |                | 25/09/2017 |               |             |            |
| 24  | 5 6 | 5                  |               |              | 1 Paid or exempt from the health surcharge |                | 26/09/2017 |               |             |            |
| -25 | 5 6 | )                  |               |              |                                            |                | 05/10/2017 |               |             |            |
| 24  | 5   | ()                 |               |              |                                            |                |            |               |             |            |
| 27  | 7 0 | )                  |               |              | 1 Paid or exempt from the health surcharge |                | 24/05/2017 |               |             |            |
| 21  | 8 4 | )                  |               |              | 1 Paid or exempt from the health surcharge |                | 10/10/2017 |               |             |            |
| 21  | 1   |                    |               |              | 1 Paid or exempt from the health surcharge |                | 28/11/2017 |               |             |            |
| 30  | 2 0 | )                  |               |              | 1 Paid or exempt from the health surcharge |                | 10/10/2017 |               |             |            |
| 31  | 1   |                    |               |              |                                            |                | 12/04/2017 |               |             |            |
| 82  | 2 4 |                    |               | 1            |                                            |                | 05/06/2017 |               |             |            |
| 31  | 1 0 |                    |               | -            | 2 Likely chargeable for NHS Services       |                | 23/08/2016 | e             |             |            |

The table displays those who have paid or are exempt (in this example, circled in green), those who are likely to be chargeable (circled in red) and where there is a decision pending, P is displayed (circled in this example, in Amber).

Quick tip:

| ſ |     | А                           |       | В                     | С             | D           |           | E |
|---|-----|-----------------------------|-------|-----------------------|---------------|-------------|-----------|---|
|   | 1 ( | DVMREADREQDSC1_202107071433 | 07 SP | INE_OVM_READRESP_DSC1 | 998           | 00          |           |   |
|   | 2 F | RESPONSE_CODE               | N     | HS_NUMBER             | DATE_OF_BIRTH | HO_STATUS_C | HO_STATUS |   |

You can quickly sort the data by selecting the corner arrow and double-clicking between column A and B in the tab bar.

The Query Response Record Data table provides a numeric code regarding the processing of each individual request ie 00 provides a successful match with a visitor identified from a Trusts Patient Administration System and the Spine, providing possible further information as to whether the visitor is likely chargeable, surcharge paid or exempt alternatively checks may need to be done for further evidence.

| Response<br>code | Description                                                                                                    |
|------------------|----------------------------------------------------------------------------------------------------|
| 00               | Success                                                                                                    |
| <mark>01</mark>  | Failure: Invalid format/missing NHS Number                                                                                                    |
| <mark>02</mark>  | Failure: NHS Number not found on Demographics (or flagged "Invalid")                                                                                                    |
| <mark>03</mark>  | Warning: NHS Number superseded on Demographics                                                                                                    |
| <mark>04</mark>  | Failure: X-check failed                                                                                                    |
| <mark>05</mark>  | Failure: Missing DoB                                                                                                    |
| <mark>06</mark>  | Failure: Invalid DoB                                                                                                    |
| <mark>07</mark>  | Failure: parse failure                                                                                                    |
| <mark>99</mark>  | Failure: unexpected error                                                                                                    |
| <mark>10</mark>  | Bad request. A required attribute was not passed in the API call. The body of the API response will include an error providing further information.                                                                                                    |
| <mark>11</mark>  | Bad request. A parameter that was passed in the API call failed validation.<br>The body of the API response will include an error providing further<br>information.                                                                                                    |
| <mark>12</mark>  | Unauthorised. Authentication failure (eg due to a missing / invalid / expired token).                                                                                                    |
| <mark>13</mark>  | No record of the applicant was found in the data sources that the API checked, indicating a data quality issue. In addition it may indicate that the applicant's status has been cancelled or nullified by the Home Office, although this is temporary 'holding functionality', is subject to policy/legal advice and will have a more long term functionality developed in the future to deal with cancelled statuses. |
| <mark>14</mark>  | The Home Office matched multiple identities against the given request parameters.                                                                                                    |
| <mark>15</mark>  | Too many requests. The API or one of its dependencies has exceeded its capacity to handle requests.                                                                                                    |
| <mark>16</mark>  | A generic error message, given when an unexpected condition was<br>encountered and no more specific message is suitable eg: internal server<br>error at Home Office.                                                                                                    |
| <mark>17</mark>  | Request timed out with no response from HO                                                                                                    |

#### Quick tip:

Further information for all fields in the tab bar can be located in the OVM Query Batch document, section 2.2.3 available within the OVM Toolbox, Finance, MESH on the <u>DHSC</u> <u>eXchange</u>.

|   | A                           | В                   | С             | D           | E         | F          | G          | Н             | I           |       |
|---|-----------------------------|---------------------|---------------|-------------|-----------|------------|------------|---------------|-------------|-------|
| - | OVMAREA DREQ 20100612144736 | SPINE OVAL READRESP | 11            |             |           |            |            |               |             |       |
| 2 | RESPONSE_CODE               | NHS_NUMBER          | DATE_OF_BIRTH | HO_STATUS_C | HO_STATUS | OVM_STATUS | ALLOC_DATE | SUPERSEDED_BY | FAMILY_NAME | GIVEN |

#### Need help?

Should you discover issues with MESH, in the first instance, you should contact your own trust IT helpdesk to rule out if one or all of the following, is causing the issue:

- user local network account
- hardware (eg PC)
- software (eg web browser).

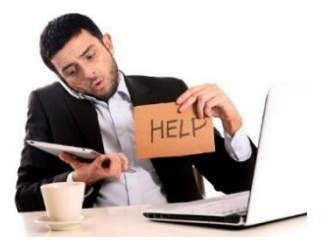

If no local issues are found, please contact the National Service Desk via email or telephone. Please ensure you state Spine-OVM in your communications and state the severity to ensure it is directed to the correct support operative

#### Known issues and requests

- Once local support from your IT department has established there is a MESH mailbox problem unrelated to your PC and its setup, you will need to log an email/call with NHS Digital National Service Desk.
- Urgent issues will need to be raised as an Incident under Spine-OVM Severity 3.
- General information/non-urgent requests need to be raised as a Service Request Spine-OVM Severity 4.
- An attempt may be made on a call to resolve your issue immediately or it may be passed/deferred to a dedicated team member to help in resolution.

• This table outlines NHS Digital's priority type and timescales in providing a response and resolution to your incident or request.

| Severity / Priority | Maximum Resolution Target                                                                                        |
|---------------------|----------------------------------------------------------------------------------------------------|
| 3                   | Used for mailbox deactivation/password changes/urgent new mailbox requests - 15 working hours maximum resolution |
| 4                   | Used for general enquiries / non urgent – Maximum 10 working days resolution.                                    |

- OVMs should note the priority number severity, those who do not receive a resolution within the appropriate timescales should escalate via the NHS service desk (details are outlined below).
- When your issue is resolved or your request completed, the National Service Desk will close the call and will inform you via a confirmation email.

If you have any further questions or queries, please contact the NHS Digital National Service Desk on 0300 3035 035 or email <u>ssd.nationalservicedesk@nhs.net</u>.

To add a user you only need to complete the <u>online form</u> where you will be informed via email when your account has been created.

Further MESH information, documentation and helpful videos can be found in the OVM Toolbox on the <u>DHSC eXchange</u> forum. If you don't have an account and wish to become a member then please email your details to: NHSCostRecovery@dhsc.gov.uk.